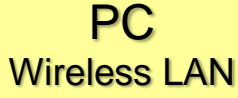

# How to setup a Wireless LAN connection [for Student]

★This service provides wireless LAN access points in our campus. You can connect to the Internet via those access points.

#### Authentication codes

•The authentication codes for this service are depicted in the following table:

| User ID  | [SubID]@student.tohoku.ac.jp |
|----------|------------------------------|
| Password | SubID Password               |
|          |                              |

[SubID] is replaced with your SubID.

#### ■ Set your SubID and SubID-password

• This section explains the instruction for newly setting your SubID and SubID-password.

## 1 Access to the website of Integrated Electronic Authentication System.

You are led to the login window of <u>SRP</u>. Enter your Tohokudai ID and the current common password. Student ID is not accepted. Then, click <sup>"</sup>ログイン/Login<sup>"</sup> button.

## https://www.srp.tohoku.ac.jp/webmtn/LoginServlet

| 東北大学<br>セキュアリバースプロキシ<br>Secure Reverse Proxy Tohoku University                             | 東北大学統合電子認証システム Integrated Electronic Authentication System of Tohoku University Top Top |
|--------------------------------------------------------------------------------------------|-----------------------------------------------------------------------------------------|
| 東北大IDは、半角英数字で入力して下さい。<br>東北大ID<br>Tohoku-dal ID<br>パスワード<br>Password                       | ノンテモ<br>Virtual Control         ーー・利用者面面ご利用案内 ーー・<br>・・・・・・・・・・・・・・・・・・・・・・・・・・・・・・・・・・ |
| Copyright (c) 2000-2009 Falcon System Consulting.hc.<br>学生用ヘルブ(Student User Guide) 数階自用ヘルブ |                                                                                         |

| 2 Set your SubID and SubID-password.                           |              |
|----------------------------------------------------------------|--------------|
| *It may take about 30 or 60 minutes before an ID is applied to | the network. |

Click the "Regist SubID" menu. Setup your SubID and SubID-password. You enter the following three items. Then click the "SAVE" button to proceed.

| > <u>Top</u><br>> Profile Mentenance | Sub ID<br>Sub ID Password                  |                                                              | (Can change three times per year.)<br>(Can change anytime.)                                                                                     |
|--------------------------------------|--------------------------------------------|--------------------------------------------------------------|----------------------------------------------------------------------------------------------------|
| Change Password                      | Sub ID Password (confirm)<br>Changed count | times                                                        |                                                                                                    |
| Edit Profile (Staff)                 |                                            | SubID Policy                                                 |                                                                                                    |
| Regist SubID                         |                                            | Number of characters                                         | i to 10                                                                                                    |
| Log out                              |                                            | Usable character types a                                     | Iphabet, numecic, - (hyphen), _ (underscore), . (period)                                                                                        |
|                                      |                                            | Other Rules                                                  | First character must be an alphabet.<br>San not use same string that was used in the past.<br>San not use string that was banned by the system. |
|                                      |                                            | SubID Password Policy                                        |                                                                                                    |
|                                      |                                            | Number of characters                                         | 8 to 16                                                                                                    |
|                                      |                                            | Usable character types                                       | alphabet, numeric, symbols                                                                                                    |
|                                      |                                            | Unusable character<br>types                                  | space, multi-byte characters                                                                                                    |
|                                      |                                            | Unusable characters                                          | . (Comma) ; (Semicolon) " (Double quote) ¥ (Back slash) :<br>(Colon)                                                                            |
|                                      |                                            | Other Rules                                                  | Need at least one alphabet and one numeric character.<br>Can not use same strings as TohokudaID, SubID, e-mail<br>address.                      |
|                                      |                                            | - If you want to quit with no<br>- Click [SAVE] button to co | change, select [Top] or [Log out] Link.<br>mmit changes.                                                                                        |

## Setup terminals

[Setup Information]

| SSID           | eduroam                           |
|----------------|-----------------------------------|
| Authentication | eduroam(IEEE802.1X PEAP/MSCHAPv2) |
| Security       | WPA2 Enterprise                   |
| Encryption     | AES                               |

### [Connection]

The practical operations are different according to your terminal, OS, devices and so on. See the operation guides.

O Center for Data-driven Science and Artificial Intelligence: Campus Wireless LAN Service > Operation Guides

> https://www.dc.tohoku.ac.jp/guide/wifi/wifi-e.html %Windows 10 / MacOS / iOS / android

■ Image examples (Windows 10)

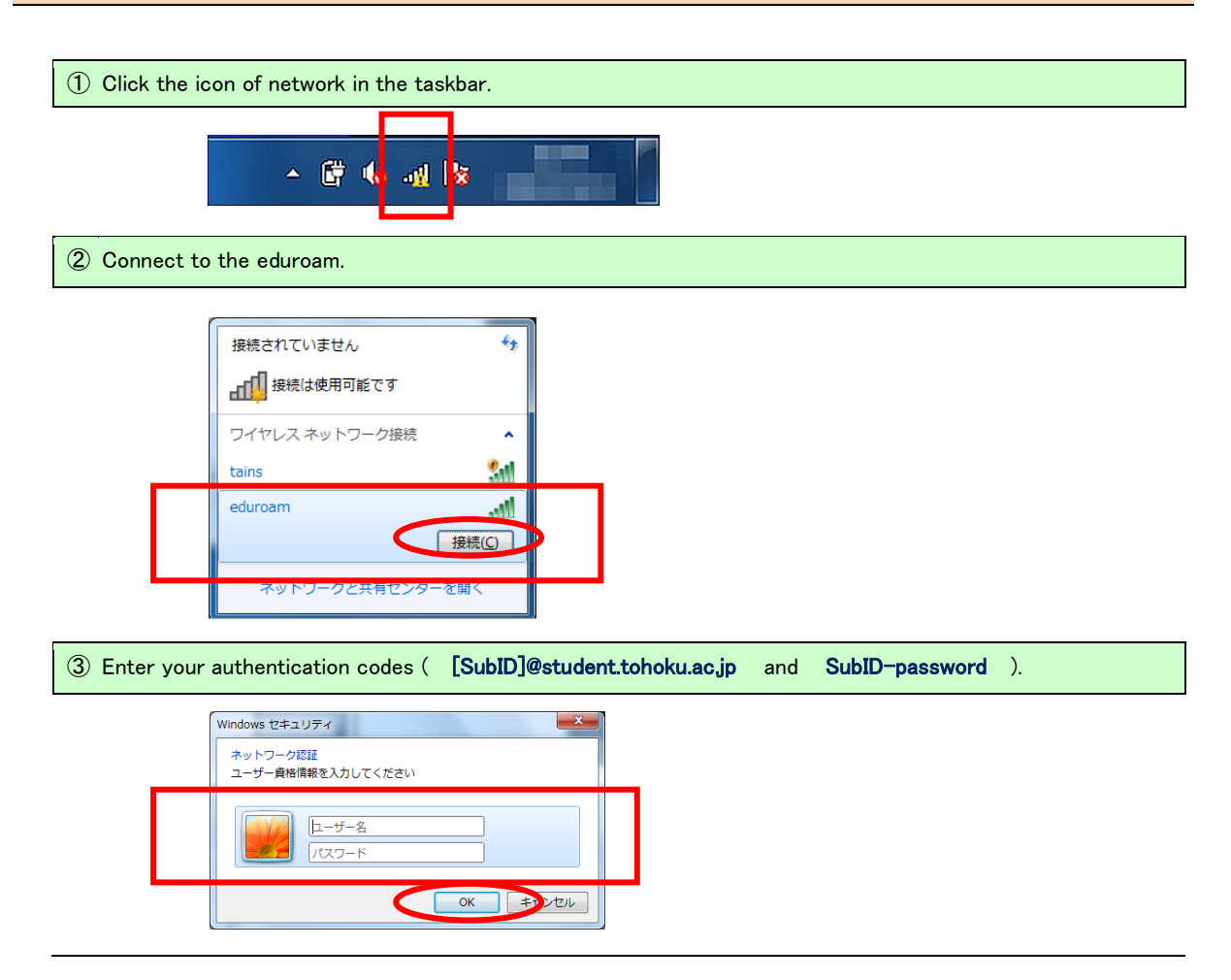

If you have any questions, please ask them!

Main Library Reference Section : ref[@]grp/tohoku.ac.jp